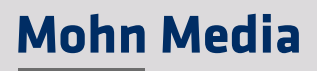

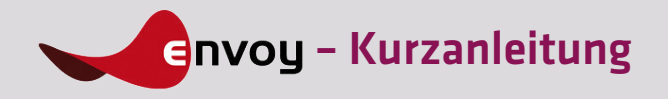

envoy funktioniert wie ein herkömmliches FTP-Programm. Sie versenden Daten einfach per Drag-and-drop.

Wie bei einem E-Mail-Programm werden Ihre Daten in Form von Paketen gesendet und empfangen.

Das macht den Versand unterbrechungsresistent und ermöglicht Ihnen, auch große Datenvolumina zu verschicken. Im Gegensatz zu E-Mail-Versand ist die Übertragung der Datenpakete jedoch vom Absender bis zum Empfänger verschlüsselt, das sorgt für größtmögliche Sicherheit.

Für die bestmögliche Verarbeitung Ihrer Daten können Sie Metadaten und Verarbeitungsinformationen hinzufügen.

In der hier vorliegenden Kurzanleitung wird Ihnen erklärt, wie Sie envoy installieren, freischalten sowie Daten versenden und empfangen können.

## 1. Installation und Anmeldung

Im ersten Schritt muss envoy auf Ihrem Rechner installiert werden.

Dazu erhalten Sie von Mohn Media eine E-Mail mit einer Registrierungsdatei und einem Download-Link für die envoy-Software.

Bitte laden Sie sich die für Ihr Betriebssystem geeignete envoy-Version herunter (Mac, Linux oder Windows) und installieren Sie diese.

Als Nächstes speichern Sie die Registrierungsdatei, die der E-Mail anhängt, ebenfalls auf Ihrem Computer ab. Wichtig ist, dass die Datei die Endung ».envoyregistration« behält. Mit einem Doppelklick auf die Registrierungsdatei können Sie Ihr envoy-Konto aktivieren. In dem erscheinenden Dialogfeld bestätigen Sie bitte die Angaben oder korrigieren diese falls erforderlich (1).

Sie erhalten nun eine E-Mail mit dem finalen Aktivierungs-Code. Diesen Code geben Sie in das dafür vorgesehene Feld ein ②. envoy wird durch diese Eingabe für Sie freigeschaltet. Nach der Freischaltung ist ein Passwort für die Benutzung von envoy nicht mehr notwendig.

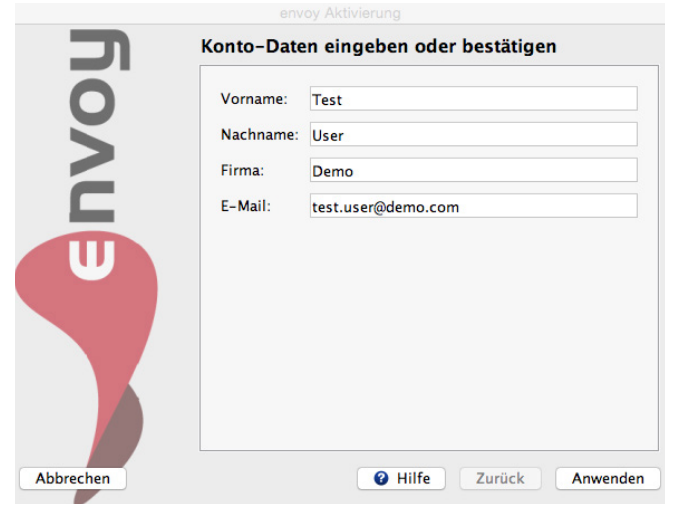

1 Oberfläche envoy

|           | Konto-Einrichtung abschließen                                                                                                    |
|-----------|----------------------------------------------------------------------------------------------------|
|           | Bitte prüfen Sie nun Ihren E-Mail-Eingang auf den Erhalt<br>einer E-Mail mit dem Aktivierungs-Code.<br>Durch das Eingeben dieses Codes verifizieren Sie, dass Sie<br>tatsächlich Zugang zu der hinterlegten E-Mail-Adresse<br>haben.<br>Bitte prüfen Sie gegebenenfalls auch Ihren Spam-Ordner!<br>b5555a55 |
| Abbrechen | <b>V</b> Hilfe Zurück Anwenden                                                                                                    |

2 Aktivierungscode eingeben

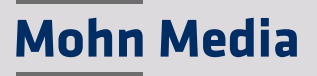

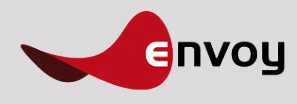

## 2. Datenpakete senden

Sie können Daten auf einfache Art und Weise versenden (3).

Klicken Sie auf das Paket versenden-Symbol 🝞.

Wählen Sie dann im erscheinenden Paket zusammenstellen-Dialog das gewünschte Verzeichnis oder die gewünschten Daten aus ④.

| Pakete Mein envoy Paket versenden | € Hilfe                                                             | Mohn Media |
|-----------------------------------|---------------------------------------------------------------------|------------|
| Ordner Q                          | Pakete                                                              |            |
| Mein Briefkasten                  | Hochgeladen & Betreff Absender Größe Workflow Automatisches Löschen |            |
| ↑ Gesendet                        |                                                                     |            |
|                                   | Auf dem Server löschen                                              |            |
| ▼ Übertragungen                   |                                                                     |            |
| Anfang A Ende Status Ordner Betr  | ff Abonder                                                          |            |
| Download-Ordner                   | Ashalten Tortsetzen                                                 |            |

③ Oberfläche envoy

| _                                       | Dateien und Ver | zeichnisse:               |         |                 |
|-----------------------------------------|-----------------|---------------------------|---------|-----------------|
| Iohn Media                              | Name            | Datum                     |         |                 |
| ~~~~~~~~~~~~~~~~~~~~~~~~~~~~~~~~~~~~~~~ | ▼ / 🔁 envo      | y_test.pdf 07.11.16 07:49 |         |                 |
|                                         |                 |                           |         |                 |
|                                         |                 |                           |         |                 |
|                                         |                 |                           |         |                 |
|                                         |                 |                           |         |                 |
|                                         |                 |                           |         |                 |
|                                         | Entfernen       |                           | Dataian | (A) Verzeicheit |

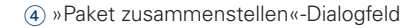

| $\bigcirc$ | Zielordner auswählen |                     |
|------------|----------------------|---------------------|
| Mohn Media |                      | Q                   |
|            | Ordner               |                     |
|            | a ***Gast***         |                     |
|            |                      |                     |
|            |                      |                     |
|            |                      |                     |
|            |                      |                     |
|            |                      |                     |
|            |                      |                     |
|            |                      |                     |
| Abbrechen  |                      | Hilfe Zurück Weiter |

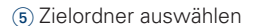

| John Media | Paket wird gese      | ndet an 🛃 ***Gast***      |  |
|------------|----------------------|---------------------------|--|
|            | Betreff: e           | nvoy_test                 |  |
|            | Kommentar:           |                           |  |
|            |                      | 7 - F 3111 Franchski      |  |
|            | Zusätzliche Angab    | en zu Ihrem Paket         |  |
|            | Objekt / Object (*   | Korrekturen / corrections |  |
|            | Betreff / Subject (* |                           |  |

(6) Informationen zum Paket

Sie können Ihre Daten bzw. Verzeichnisse auch per drag-and-drop in den »Pakete-Bereich« oder in das Feld im Paket zusammenstellen ziehen.

Bestätigen Sie Ihre Auswahl bitte mit Weiter und Sie gelangen in die Zielordner-Auswahl (5): Hier können Sie, je nach Berechtigung, einen Zielordner für Ihre Daten auf unserem Server auswählen. Sind Sie als Gast eingeloggt, steht Ihnen nur ein Standard-Ordner zur Auswahl. Wählen Sie den gewünschten Ordner aus der Auswahl und bestätigen Sie mit Weiter.

Im darauf erscheinenden Dialogfeld (6) können Sie Informationen zu Ihrem Paket hinterlegen. Bitte beachten Sie, dass Sie Ihr Paket nur verschicken können, wenn Sie Buchstaben oder Ziffern in das Feld Betreff/Subject eingegeben haben.

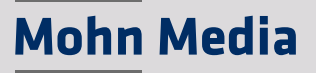

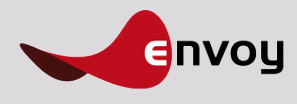

## 3. Datenpakete empfangen

Wenn Sie neue Pakete erhalten haben, wird Ihnen automatisch eine E-Mail zugeschickt. Im envoy-Fenster wird die Anzahl der neuen Pakete in den Ordnern in der linken Spalte durch eine Ziffer angezeigt ⑦. Durch Klick auf den Ordner werden alle im Ordner befindlichen Pakete dargestellt.

Neue Pakete werden mit einem Sternchen gekennzeichnet (a). Sie können sich die Daten aus envoy herunterladen, indem Sie das gewünschte Datenpaket mit einem Klick auswählen und anschließend auf den Button Paket herunterladen (g) klicken. Alternativ können Sie auch auf die der E-Mail angehängten Datei doppelklicken – es öffnet sich automatisch das Download-Dialogfeld für das empfangene Paket. Hier können Sie bestimmen, wohin das Datenpaket abgespeichert werden soll.

| Ordner Q                                         |   | Pakete                |
|--------------------------------------------------|---|-----------------------|
| L Mein Briefkasten<br>↑ Gesendet<br>L ***Gast*** | 6 | Hochgeladen ▲ Betreff |

| ★ 11.08.16 14:<br>★ 15.08.16 10:<br>★ 12.10.16 08:<br>↓ 02.11.16 14:<br>↓ 02.11.16 15: | 4:40<br>0:44<br>8:50<br>4:55 | e 2018<br>e 2018<br>official Not                              |                     |                                                                                                    |  |
|----------------------------------------------------------------------------------------|------------------------------|---------------------------------------------------------------|---------------------|----------------------------------------------------------------------------------------------------|--|
| ★ 15.08.16 10: ★ 12.10.16 08: ↓ 02.11.16 14: ↓ 02.11.16 15:                            | 0:44 •<br>8:50 •<br>4:55 •   | er 2008<br>sellesillesilt, Torit<br>Dir selesil dir Santonian |                     |                                                                                                    |  |
| 12.10.16 08:<br>02.11.16 14:<br>02.11.16 15:                                           | 8:50 •<br>4:55 •             | othershall, No.1                                              |                     |                                                                                                    |  |
| 02.11.16 14:                                                                           | 4:55 🔍 👘                     | the second second second                                      |                     |                                                                                                    |  |
| 02.11.16 15:                                                                           |                              |                                                               | a / Tage Street     | the state of the state of the s |  |
|                                                                                        | 5:59 🔍                       | es, sell Capitologue, 7-1                                     | top them the R      | and these same                                                                                                    |  |
| 02.11.16 16:                                                                           | 6:07 🔍                       | in all calendaries ?                                          | Tage Stress Stat. 7 | Number of Party                                                                                                    |  |
| Heute 11:                                                                              | 1:06                         | en ingen fan fan Egelen                                       | over these to       | standards that                                                                                                    |  |

(8) Angekommene Pakete

🔍 Herunterladen

(9) Herunterladen-Button

Sie können im Vorhinein einen Zielordner für Ihre Downloads definieren, indem Sie unter dem Menüpunkt envoy/Einstellungen 🔞 einen Ordner auswählen. Wenn Sie ein Paket herunterladen, wird dieses in dem ausgewählten Ordner abgelegt.

Wenn Sie sich die an ein Paket angehängten Informationen anschauen wollen, klicken Sie bitte mit der rechten Maustaste auf das entsprechende Paket und wählen Sie den Punkt Eigenschaften aus.

Durch Klicken auf den Button (1) Download-Ordner unten links wird der Ordner, in dem die Daten abgelegt wurden, geöffnet. Sie haben sofort Zugriff auf die Daten.

|                                                          | Pfade            | Netzwerk-Proxy        | Problem-Diagnose |              |
|----------------------------------------------------------|------------------|-----------------------|------------------|--------------|
| Wo sollen mit envoy herunte<br>Beim Herunterladen frager | rgeladene E<br>1 | Dateien gespeichert v | verden?          |              |
| /Users/gast/Documents/en                                 | voy              |                       |                  | Auswahl      |
|                                                          |                  |                       |                  |              |
|                                                          |                  |                       |                  |              |
|                                                          |                  |                       |                  |              |
|                                                          |                  |                       |                  |              |
|                                                          |                  |                       |                  |              |
|                                                          |                  |                       |                  |              |
| Hilfe                                                    |                  |                       |                  | Abbrechen OK |
| Finstellungen                                            |                  |                       |                  |              |
| Linstenungen                                             |                  |                       |                  |              |
|                                                          |                  |                       |                  |              |

Download-Ordner

1 Download-Ordner-Button

Haben Sie Fragen zu envoy?

Wünschen Sie weitere Informationen zu diesem Thema? Melden Sie sich gerne bei Ihrem persönlichen Kundenberater.